# Adobe Connect

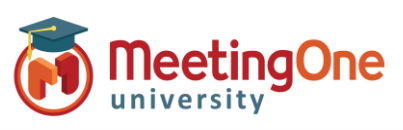

Host

## **Integrated Audio – Create Audio Profiles**

#### What you will need:

- □ Adobe Connect Administrator enabled MeetingOne audio
- □ Company's Adobe Connect URL
- □ Log-in Credentials for Adobe Connect
- MeetingOne welcome email with conference number and host pin (host access code) information

#### Steps:

- 1) Log into your Adobe Connect URL (i.e. CompanyABC123.adobeconnect.com)
- 2) Click My Profile
  - a. Click My Audio Profiles
  - b. Click New Profile
  - c. Select MeetingOne EMEA from the Provider drop down
  - d. Fill out:
    - i. Profile Name (customizable)
    - ii. MeetingOne Conference Room Number (welcome email)
    - iii. Host Access Code (welcome email)
  - e. Click Save

| Home   Content   Training   Meetings   Sen                                                                                      | ninars   Event Management   Reports   Administration         | My Profile                                   | Title & Description Search |
|----------------------------------------------------------------------------------------------------|--------------------------------------------------------------|----------------------------------------------|----------------------------|
| ly Profile   Change My Password   Edit My Preferences My Audio Profiles   My Audio Providers   Group Memberships   Organization |                                                              |                                              |                            |
| New Audio Profile                                                                                                    |                                                              |                                              | Save Cancel                |
| Enter Profile Information                                                                                                    |                                                              |                                              |                            |
| Provider *                                                                                                    | MeetingOne EMEA 🗸                                            |                                              |                            |
| Profile Name *                                                                                                    | Heather's Demo                                               |                                              |                            |
| MeetingOne Conference Room Number *                                                                                             | 2493493                                                      |                                              |                            |
| Host Access Code *                                                                                                    | 1234567                                                      |                                              |                            |
|                                                                                                    | To learn more about MeetingOne or to sign up for a new accou | unt, please go to http://www.meetingone.com. |                            |

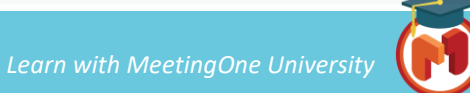

1

## Adobe Connect

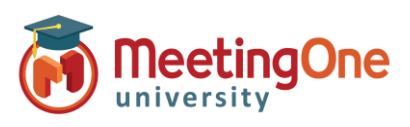

### **Integrated Audio – Room Audio Profile**

- 3) Click **Meetings** (if using Virtual Classrooms or Seminars click the tab that corresponds with your license type)
- 4) Click My Meetings
- 5) Select an existing room or create a new room
  - a. If existing, click Edit Information
  - b. Fill out/edit the Meeting Information section
  - c. Under the Audio Conference Settings section
    - i. Select Include this audio conference with this meeting:
    - ii. Select your Audio Profile from the drop down
    - iii. Click Save/Finish or proceed with creating your meeting
- 6) Your MeetingOne audio is now activated in your Adobe Connect room.

#### See Using Integrated Audio Guide for more details

| Home   Content   Ti               | raining Meetings Seminars Event Management   Reports   Administration   My Profile                                                                                                    |  |
|-----------------------------------|----------------------------------------------------------------------------------------------------|--|
| Shared Meetings                   | User Meetings My Meetings Meeting Dashboard                                                                                                    |  |
|                                   |                                                                                                    |  |
| User Meetings >                   | 😑 <u>helder@meetingone.com</u> > 🚂 Heather Elder's Meeting                                                                                                    |  |
| leating Information               | Edie Information   Edit Bartisinants   Invitations   Holanded Content   Departure   Departs                                                                                                    |  |
| Needing Information               |                                                                                                    |  |
| Meeting Informatio                |                                                                                                    |  |
| Name:                             | Heather Elder's Meeting                                                                                                    |  |
| Summary:<br>(max length=4000 char | racters)                                                                                                    |  |
|                                   |                                                                                                    |  |
|                                   | li li                                                                                                    |  |
| Start Time:                       | 31 V August V 2020 V 07:30 AM V                                                                                                    |  |
| Duration:                         |                                                                                                    |  |
|                                   |                                                                                                    |  |
| Language: •                       |                                                                                                    |  |
| Access:                           | Registered users may enter the room                                                                                                    |  |
|                                   | Account members may enter the room                                                                                                    |  |
|                                   | Accepted guests may enter the room                                                                                                    |  |
| Application Interface             | ace I Standard view                                                                                                    |  |
| (Windows *)                       | O Classic view                                                                                                    |  |
|                                   | * Mac application users will only see the classic view                                                                                                    |  |
| Browser Interface:                | : Z Enable Standard view                                                                                                    |  |
|                                   | Users can switch to classic view                                                                                                    |  |
|                                   | Enable Classic view (requires Adobe Flash Player)                                                                                                    |  |
| Audio Conference S                | Settings                                                                                                    |  |
| (Select this option to creat      | / audio conference with this meeting.<br>te a VOIP only meeting.)                                                                                                    |  |
| Traduda akia audia .              | Andrews and the second second se |  |
| (Please note that audio co        | Inference with this meeting (meaning being v manage Audio Profiles<br>Inference setting changes would be effective for new meeting sessions only.)                                                                                                    |  |
| ○ Include other audi              | io conference with this meeting.                                                                                                    |  |
| Canton                            | an Number(a).                                                                                                    |  |
| Converen                          | ce number(s).                                                                                                    |  |
| Moderator Code:                   |                                                                                                    |  |
| Participa                         | nt Code:                                                                                                    |  |
|                                   |                                                                                                    |  |
| ☑ Update information              | n for any items linked to this item.                                                                                                    |  |
| *- indicates required             | fields                                                                                                    |  |
|                                   | Save                                                                                                    |  |

Host